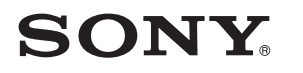

4-549-566-**11**(1) (DA-FI-NO-SV)

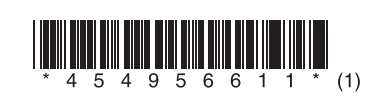

Opdatering af softwaren Ohjelmiston päivittäminen Oppdatere programvaren Uppdatera programvaran

# STR-DN1060/STR-DN860

© 2015 Sony Corporation

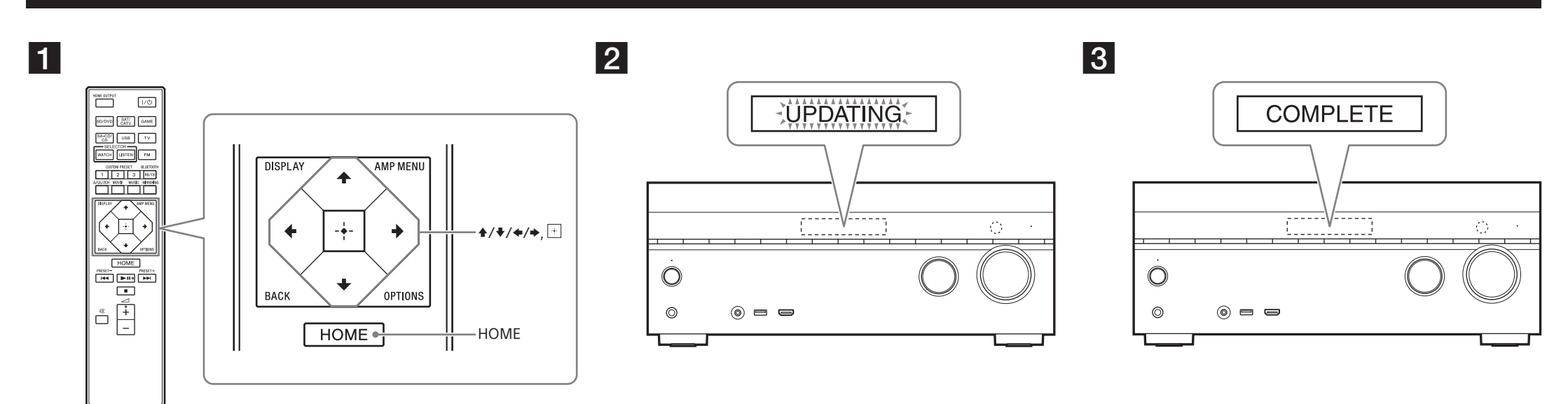

STR-DN1060 er den model, der er brugt i illustrationerne. Kuvissa on käytetty mallia STR-DN1060.

# Dansk

Ved at downloade den nyeste version af softwaren kan du benytte de nyeste funktioner. Når der er ny software tilgængelig:

- lyser "UPDATE"-indikatoren på skærmpanelet.

vises der en meddelelse på TV-skærmen, hvis [Software Update Notification] er indstillet til [On].
Følg proceduren nedenfor for at opdatere softwaren.

### Bemærk

Afbryd ikke forbindelsen til vekselstrømsledningen og netværkskablet, før downloaden og opdateringsprocessen er udført. Ellers kan der opstå fejl.

# 1 Download af den seneste software

Tryk på HOME, og vælg derefter [Setup] > [System Settings] > [Software Update] > [Update via Internet] eller [Update via USB Memory] ved brug af  $\frac{1}{\sqrt{4}}$  og +.

Hvis du vælger [Update via USB Memory], kan du besøge følgende websted for at downloade den seneste softwareversion.

www.sony.eu/support

Den tid, der kræves til downloadprocessen, varierer, afhængigt af downloadbetingelserne, f.eks. internetforbindelsens hastighed osv.

# **2** Opdater softwaren

"UPDATING" blinker på skærmpanelet under softwareopdateringen. Men "UPDATING" kan forsvinde midlertidigt under opdatering. Opdateringen kan tage ca. 1 time at udføre.

# **3** Genstart receiveren

Når opdateringen er gennemført, vises der "COMPLETE" på skærmpanelet, og receiveren genstarter automatisk.

# Suomi

Lataamalla ohjelmiston uusimman version voit nauttia uusimmista toiminnoista. Kun uusi ohjelmisto on saatavilla:

- näytön UPDATE-ilmaisin syttyy

– TV-ruutuun tulee sanoma, jos [Software Update Notification] -asetukseksi on määritetty [On].
Päivitä ohjelmisto seuraavien ohjeiden mukaisesti.

### Huomautus

Älä irrota verkkovirtajohtoa tai verkkokaapelia, ennen kuin lataus- ja päivitysprosessi on valmis. Muussa tapauksessa voi ilmetä toimintahäiriöitä.

#### **1** Lataa uusin ohjelmisto

Paina HOME ja valitse sitten [Setup] > [System Settings] > [Software Update] > [Update via Internet] tai [Update via USB Memory] käyttämällä painikkeita ★/♥/←/✦ ja ⊡. Jos valitset vaihtoehdon [Update via USB Memory], lataa uusin ohjelmistoversio seuraavasta sivustosta:

www.sony.eu/support

Lataukseen kuluva aika vaihtelee lataustilanteen, kuten Internet-yhteyden nopeuden, mukaan.

2 Päivitä ohjelmisto

Ohjelmiston päivityksen aikana näytössä vilkkuu UPDATING. UPDATING voi kuitenkin lakata tilapäisesti näkymästä päivityksen aikana. Päivityksen valmistuminen voi kestää noin yhden tunnin.

#### 3 Käynnistä viritinvahvistin uudelleen

Kun päivitys on valmis, näyttöön tulee teksti COMPLETE ja viritinvahvistin käynnistyy automaattisesti uudelleen.

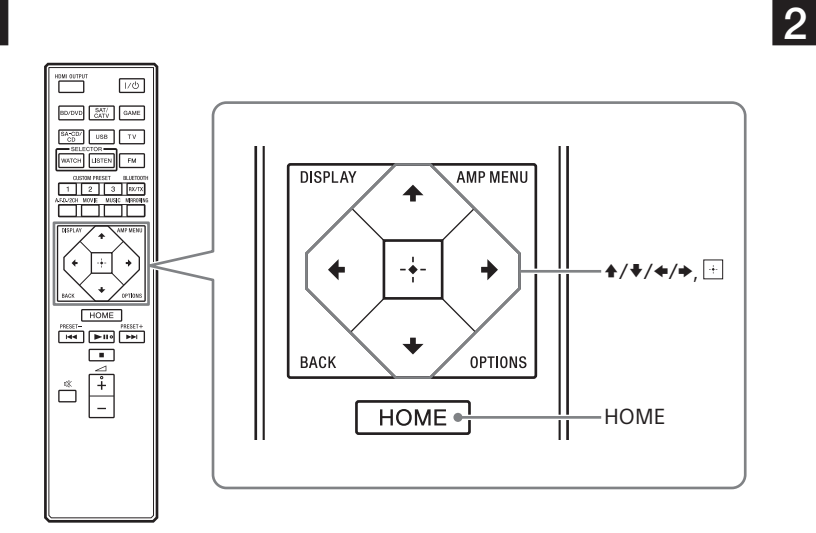

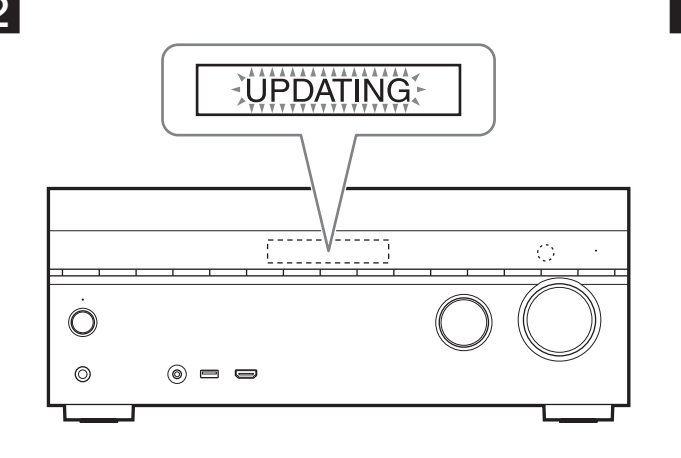

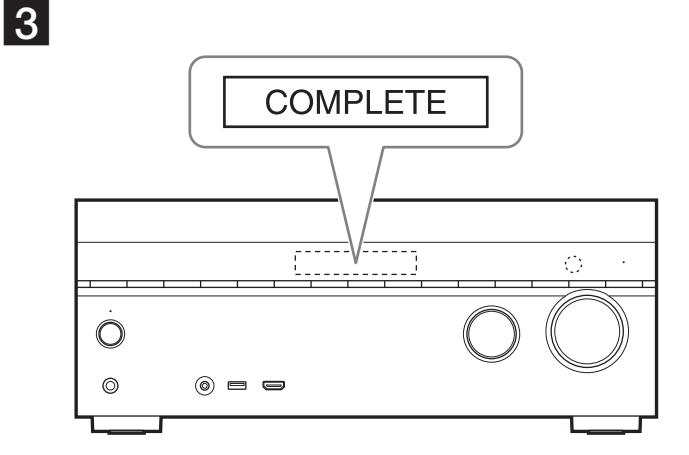

STR-DN1060 er modellen som er brukt i illustrasjonene. Modellen STR-DN1060 används i bilderna.

# Norsk

Du får tilgang til de nyeste funksjonene ved å laste ned den nyeste versjonen av programvaren. Når en ny programvareversjon er tilgjengelig:

- lyser indikatoren "UPDATE" på mottakerdisplayet.

vises det en melding på TV-skjermen hvis [Software Update Notification] er satt til [On].
Følg fremgangsmåten nedenfor for å oppdatere programvaren.

## Merk

Du må ikke koble fra strømledningen eller nettverkskabelen før nedlastings- og oppdateringsprosessen er fullført. Frakobling kan føre til at mottakeren ikke fungerer som den skal.

#### 1 Last ned den nyeste programvaren

Trykk på HOME, og velg deretter [Setup] > [System Settings] > [Software Update] > [Update via Internet] eller [Update via USB Memory] ved hjelp av 4/4/4 og +.

Hvis du velger [Update via USB Memory], går du til følgende nettsted for å laste ned den nyeste programvareversjonen.

www.sony.eu/support

Nedlastingstiden varierer avhengig av nedlastingsforholdene, for eksempel hastigheten på Internett-tilkoblingen og så videre.

#### **2** Oppdater programvaren

"UPDATING" blinker i skjermpanelet under programvareoppdateringen. Det kan hende "UPDATING" ikke vises hele tiden under oppdateringen. Oppdateringsprosessen kan ta opptil én time.

## **3** Start mottakeren på nytt

Når oppdateringen er fullført, vises "COMPLETE" i skjermpanelet, og mottakeren startes automatisk på nytt.

## Svenska

Genom att hämta den senaste versionen av programvaran, kan du dra fördel av de nyaste funktionerna.

När ny programvara är tillgänglig:

- Indikatorn "UPDATE" tänds i teckenfönstret.

– Ett meddelande visas på tv-skärmen om [Software Update Notification] är inställt på [On]. Följ anvisningarna nedan för att uppdatera programvaran.

## Obs!

Koppla inte från nätströmskabeln och nätverkskabeln innan filhämtningen och uppdateringen är slutförd. Om du gör det kan det orsaka fel.

#### 1 Hämta den senaste programvaran

Tryck på HOME, och välj sedan [Setup] > [System Settings] > [Software Update] > [Update via Internet] eller [Update via USB Memory] med 4/4/4 och +. Om du väljer [Update via USB Memory], ska du hämta den senaste programvaruversionen på

följande webbplats:

www.sony.eu/support

Hur lång tid filhämtningen tar varierar beroende på hämtningsförhållandena, till exempel hastigheten på Internetanslutningen.

### 2 Uppdatera programvaran

"UPDATING" blinkar i teckenfönstret medan uppdateringen pågår. "UPDATING" kan försvinna tillfälligt under åtgärden. Det kan ta cirka en timme innan uppdateringen är klar.

# **3** Starta om mottagaren

När uppdateringen är klar, visas "COMPLETE" i teckenfönstret och mottagaren startas om automatiskt.

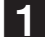